# cisco.

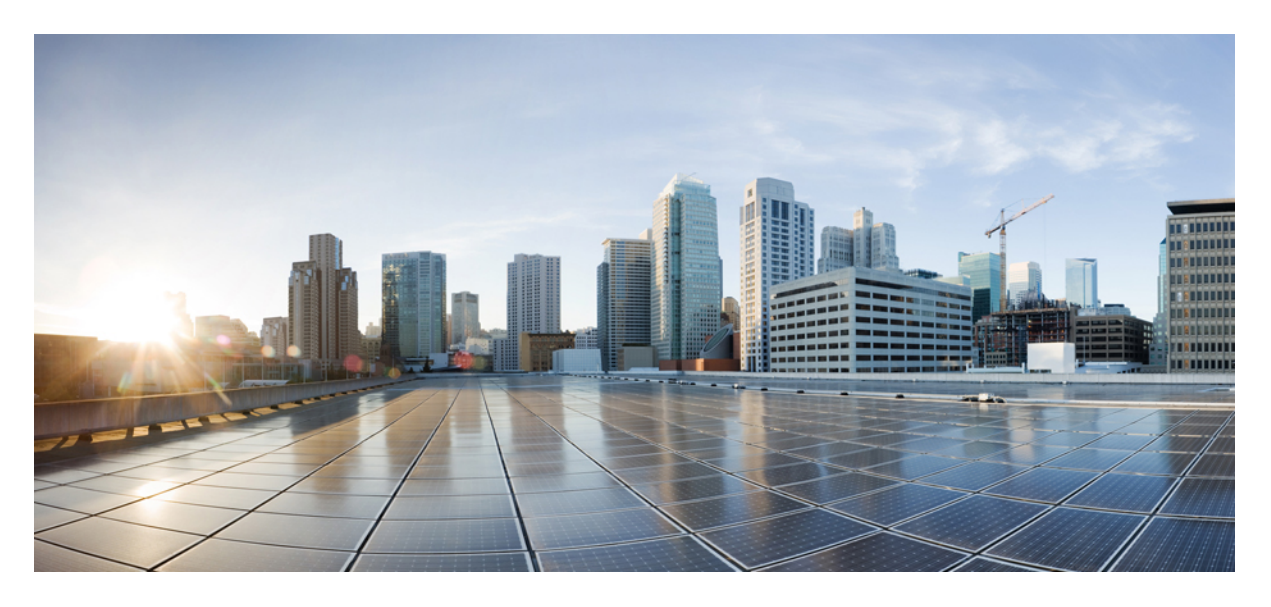

### Cisco Firepower 管理中心 模式迁移指南

首次发布日期: 2019年9月23日 上次修改日期: 2023年7月28日

### **Americas Headquarters**

Cisco Systems, Inc. 170 West Tasman Drive San Jose, CA 95134-1706 USA http://www.cisco.com Tel: 408 526-4000 800 553-NETS (6387) Fax: 408 527-0883

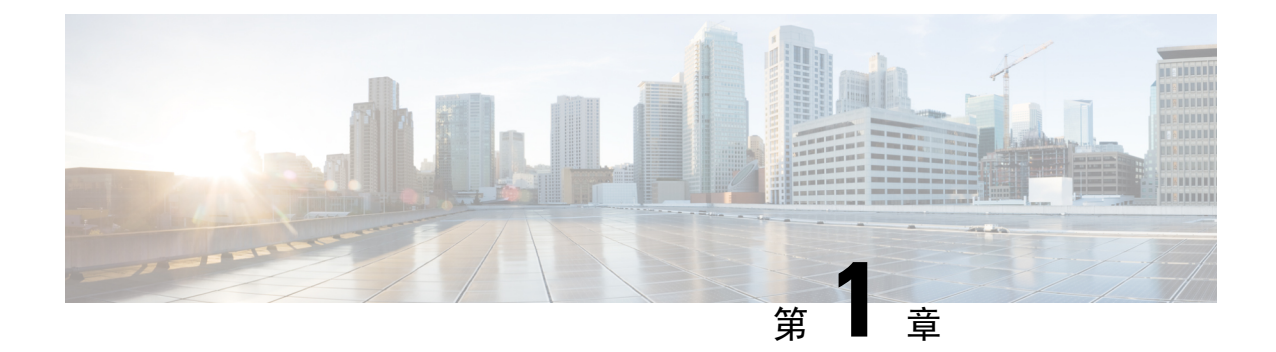

# 关于 Firepower 管理中心 模型迁移

通过 Firepower 管理中心 (FMC) 型号迁移,您可以使用备份和恢复功能将配置和事件从一个 FMC 型号迁移到类似或更高容量的 FMC 型号。

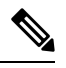

注释 不支持在 VMware 上将 FMCv 迁移到 KVM 或 Azure,反之亦然。

- •FMC模型迁移历史记录,第1页
- 支持的迁移路径,第1页
- •最佳实践,第2页

### FMC 模型迁移历史记录

| 特性       | Version       |
|----------|---------------|
| FMC 模型迁移 | 6.5           |
|          | 引入了 FMC 模型迁移。 |

### 支持的迁移路径

下表列出了您可以从源(当前) FMC 型号迁移到的受支持的目标 FMC 型号。

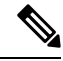

注释 FMCv 是指 FMCv 使用 VMware 部署。

| 支持的管理设备数 | 源型号 | 目标型号 |             |          |             |             |
|----------|-----|------|-------------|----------|-------------|-------------|
| 里        |     | FMCv | FMC<br>1600 | FMC 2600 | FMC<br>4600 | FMCv<br>300 |

| 2   | FMCv 2      |   | 是 | 是 | 是 | 是 |
|-----|-------------|---|---|---|---|---|
| 10  | FMCv10      | _ | 是 | 是 | 是 | 是 |
| 25  | FMCv25      | _ | 是 | 是 | 是 | 是 |
| 50  | FMC<br>1000 |   | 是 | 是 | 是 | 是 |
| 50  | FMC<br>1600 | - |   | 是 | 是 | 是 |
| 250 | FMC<br>2000 | - |   | 是 | 是 | 是 |
| 300 | FMC<br>2500 | - |   | 是 | 是 | 是 |
| 300 | FMC<br>2600 | - |   |   | 是 | 是 |
| 300 | FMCv<br>300 | - |   | 是 | 是 |   |
| 750 | FMC<br>4000 | - |   |   | 是 |   |
| 750 | FMC<br>4500 | - |   |   | 是 | _ |

### 最佳实践

以下是 FMC 模型迁移的准则和限制:

#### 指南

- •如果需要在迁移后更改 FMC IP,则必须执行以下操作:
  - 更新 FTD 上的 FMC IP 地址或主机名。,第8页。
  - •更新 FMC 及其受管设备之间的 NAT 配置。
- FMC 模型迁移支持所有 FMC 许可模式:评估、连接、PLR 和 SLR。
- •您必须从源FMC中取消注册许可证,并在迁移后在目标FMC中注册许可证。
- •如果 FMC 迁移到更高的平台并管理更多威胁防御设备,则必须为其他 FTD 设备获取所需的许可证。
- •如果源 FMC 启用了统一功能批准的产品列表 (UCAPL) 或通用标准 (CC) 模式,则迁移后会在目标 FMC 中启用相同的模式。

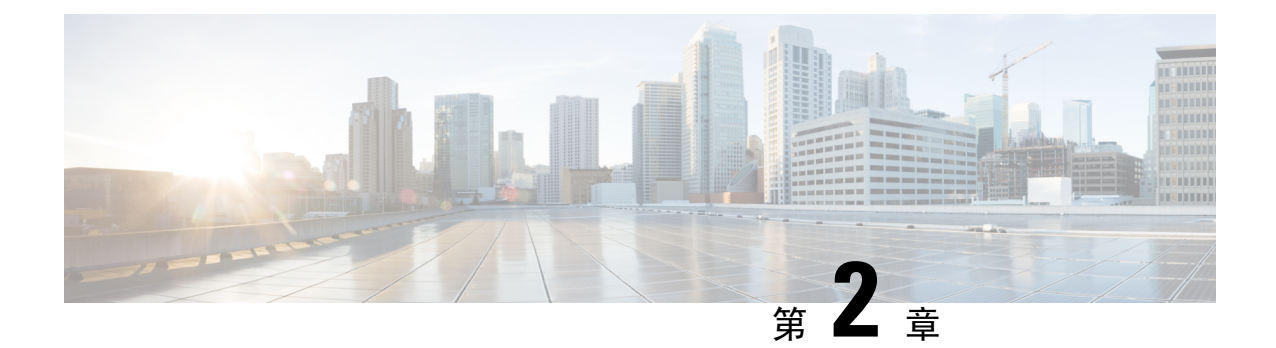

## 将 FMC 从源模型迁移到目标模型

- •独立模型迁移工作流程FMC,第3页
- 高可用性 Firepower 管理中心 迁移工作流程,第4页
- •准备迁移,第7页
- FMC 模型迁移脚本, 第7页
- •FMC 模型迁移历史记录, 第9页

### 独立模型迁移工作流程FMC

使用以下工作流程将 FMC 从源型号迁移到目标型号。

注释 确保您已满足前提条件。有关详细信息,请参阅准备迁移,第7页。

#### 表 1: 独立模型迁移工作流程 FMC

| 步骤 | 任务                    | 更多信息                                                                        |
|----|-----------------------|-----------------------------------------------------------------------------|
| 1  | 在 FMC源中创建备份文件。        | 对于版本 6.5 到 7.1,请参阅 Firepower 管理中<br>心配置指南中的 备份 FMC 主题                       |
|    |                       | 对于 7.2 及更高版本,请参阅 Cisco Secure Firewall Management Center 管理指南中的 备份 管理中心 主题。 |
| 2  | 设置目标 FMC。             | 准备迁移,第7页                                                                    |
| 3  | 将生成的备份文件复制到目标<br>FMC。 | 对于版本 6.5 到 7.1,请参阅 Firepower 管理中<br>心配置指南中的 从备份恢复 FMC 主题。                   |
|    |                       | 对于 7.2 及更高版本,请参阅 思科安全防火墙<br>管理中心管理指南中的 从备份恢复管理中心<br>主题。                     |

| 步骤 | 任务                              | 更多信息                                                                                |
|----|---------------------------------|-------------------------------------------------------------------------------------|
| 4  | 断开目标 FMC 的网络连接。                 | 从网络中将目标 FMC 设备从物理位置断开连接(拔掉)。                                                        |
| 5  | 在目标 FMC中执行迁移脚本。                 | FMC 模型迁移脚本,第7页                                                                      |
| 6  | 从Cisco智能软件管理器中注销您的源 FMC。        | 对于版本 6.5 到 7.1,请参阅 Firepower 管理中<br>心配置指南中的 从 Cisco 智能软件管理器注销<br>Firepower 管理中心 主题。 |
|    |                                 | 对于 7.2 及更高版本,请参阅 思科安全防火墙<br>管理中心管理指南中的 取消注册管理中心 主<br>题。                             |
| 7  | 断开源 FMC 的网络连接。                  | 从网络中将源 FMC 设备从物理位置断开连接<br>(拔掉)。                                                     |
| 8  | 将目标 FMC 连接到您的网络并分配 IP 地址(如果需要)。 | 成功迁移后,目标 FMC 将获取源 FMC 的 IP 地址。如果需要,您可以分配新的 IP 地址。                                   |
| 9  | 如果需要,更新所有托管 FTD 上的<br>管理器详细信息。  | 请参阅更新FTD上的FMCIP地址或主机名。<br>,第8页。                                                     |
| 10 | 在目标 FMC中启用智能许可。                 | 对于版本 6.5 到 7.1,请参阅 Firepower 管理中<br>心配置指南中的 Firepower 管理中心的许可证<br>要求 主题。            |
|    |                                 | 对于 7.2 及更高版本,请参阅 Cisco 安全防火<br>墙管理中心管理指南中的配置智能许可主题。                                 |
| 11 | 验证是否已为目标 FMC管理的所有<br>FTD 建立了心跳。 | 登录到目标FMC并验证所有配置是否已恢复,<br>且策略编辑、部署和计划作业等基本FMC操<br>作是否按预期运行。                          |

### 高可用性 Firepower 管理中心 迁移工作流程

您可以通过在目标主 FMC 和/或辅助 FMC 上执行迁移脚本来迁移 FMC HA 设置。 使用以下工作流程将 FMC 高可用性设置从源型号迁移到目标型号。

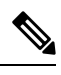

注释 确保您已满足前提条件。有关详细信息,请参阅准备迁移,第7页。

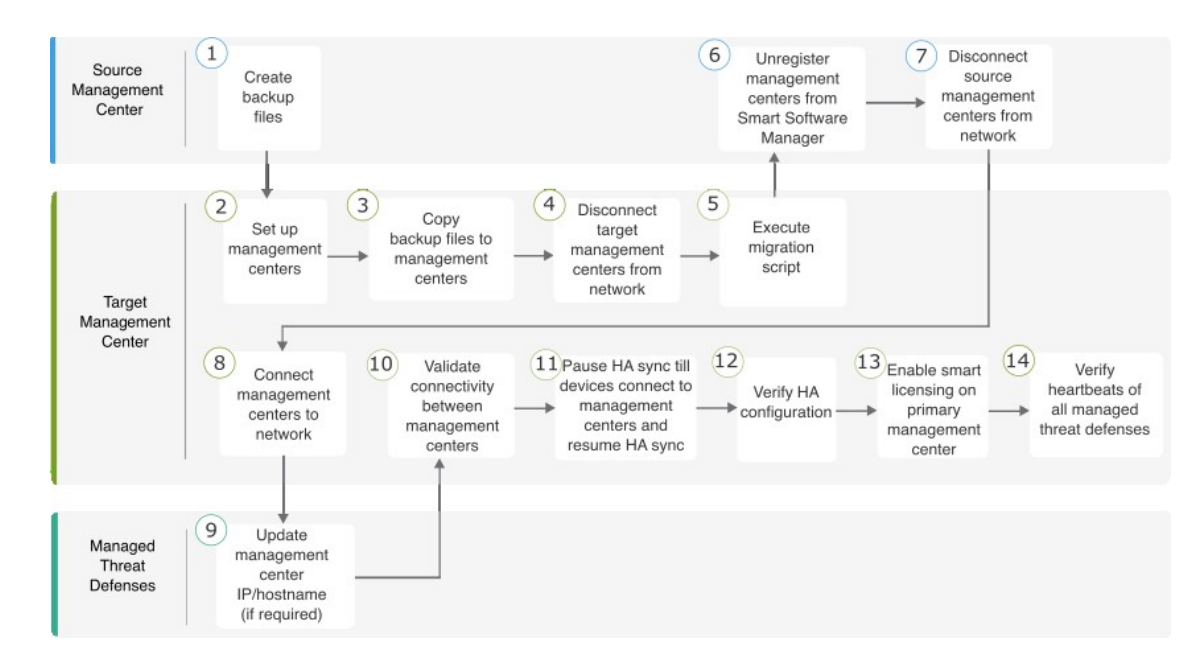

#### 表 2: 高可用性 FMC 模型迁移工作流程

| 步骤 | 任务                               | 更多信息                                                                              |
|----|----------------------------------|-----------------------------------------------------------------------------------|
| 1  | 在每个 FMC源中创建备份文件。<br>备份会暂停 HA 同步。 | 对于版本 6.5 到 7.1,请参阅 Firepower 管理中心配置指南中的 备份 FMC 主题                                 |
|    |                                  | 对于 7.2 及更高版本,请参阅 Cisco<br>Secure Firewall Management Center 管理<br>指南中的 备份管理中心 主题。 |
| 2  | 设置目标 FMC。                        | 准备迁移,第7页                                                                          |
| 3  | 将生成的备份文件复制到目标 FMC。               | 对于版本 6.5 到 7.1,请参阅 Firepower<br>管理中心配置指南中的从备份恢复 FMC<br>主题。                        |
|    |                                  | 对于 7.2 及更高版本,请参阅 思科安全<br>防火墙管理中心管理指南中的 从备份恢<br>复管理中心 主题。                          |
| 4  | 断开目标 FMC的网络连接。                   | 从网络中将目标FMC设备从物理位置断<br>开连接(拔掉)。                                                    |
| 5  | 在目标 FMC中执行迁移脚本。                  | FMC 模型迁移脚本,第7页                                                                    |

| 步骤 | 任务                                     | 更多信息                                                                                                    |
|----|----------------------------------------|----------------------------------------------------------------------------------------------------|
| 6  | 从 Cisco 智能软件管理器中注销您的源 FMC。             | 对于版本 6.5 到 7.1,请参阅 Firepower<br>管理中心配置指南中的 从 Cisco 智能软<br>件管理器注销 Firepower 管理中心主题。                                |
|    |                                        | 对于 7.2 及更高版本,请参阅 思科安全<br>防火墙管理中心管理指南中的 取消注册<br>管理中心 主题。                                                           |
| 7  | 断开源 FMC的网络连接。                          | 从网络中将源FMC设备从物理位置断开<br>连接(拔掉)。                                                                                     |
| 8  | 将目标FMC连接到网络并分配IP地址(如果<br>需要)。          | 成功迁移后,目标 FMC将获取源 FMC<br>的 IP 地址。如果需要,您可以分配新的<br>IP 地址。                                                            |
| 9  | 如果需要,更新所有托管 FTD 上的管理器详 细信息。            | 请参阅 更新 FTD 上的 FMC IP 地址或主<br>机名。,第8页。                                                                             |
| 10 | 验证目标 FMC之间的连接。                         | 对于版本 6.5 到 7.1,请参阅 Firepower<br>管理中心配置指南中的 查看 Firepower<br>管理中心高可用性状态 主题。                                         |
|    |                                        | 对于 7.2 及更高版本,请参阅 思科安全<br>防火墙管理中心管理指南中的 查看管理<br>中心高可用性状态 主题。                                                       |
| 11 | 暂停 HA 同步,直到 FTD 连接到目标 FMC<br>并恢复 HA 同步 | 对于版本 6.5 到 7.1,请参阅 Firepower<br>管理中心配置指南中的 暂停成对的<br>Firepower 管理中心之间的通信 和 重新<br>启动成对的 Firepower 管理中心之间的通<br>信 主题。 |
|    |                                        | 对于 7.2 及更高版本,请参阅 Cisco<br>Secure Firewall Management Center 管理<br>指南中的 暂停成对管理中心之间的通信<br>和重新启动成对管理中心之间的通信主题。       |
| 12 | 验证 FMC HA 配置运行状况是否正常,以及<br>警报是否已清除。    | 对于版本 6.5 到 7.1,请参阅 Firepower<br>管理中心配置指南中的 查看 Firepower<br>管理中心高可用性状态 主题。                                         |
|    |                                        | 对于 7.2 及更高版本,请参阅 思科安全<br>防火墙管理中心管理指南中的 查看管理<br>中心高可用性状态 主题。                                                       |

| 步骤 | 任务                                                                                 | 更多信息                                                                    |
|----|------------------------------------------------------------------------------------|-------------------------------------------------------------------------|
| 13 | 在目标主要活动 FMC中注册智能许可。                                                                | 对于版本 6.5 到 7.1,请参阅 Firepower<br>管理中心配置指南中的 Firepower 管理中<br>心的许可证要求 主题。 |
|    |                                                                                    | 对于 7.2 及更高版本,请参阅 Cisco 安全 防火墙管理中心管理指南中的 配置智能 许可 主题。                     |
| 14 | 验证是否为目标 FMC管理的所有设备建立了<br>心跳。请注意,受管设备可能需要几分钟才<br>能与目标 FMC建立心跳。<br>验证数据已成功迁移到目标 FMC。 | 登录到目标 FMC并验证所有配置是否已恢复,且策略编辑、部署和计划作业等<br>基本 FMC 操作是否按预期运行。               |

### 准备迁移

在开始之前,请执行以下步骤以准备目标 FMC 型号以进行迁移:

- 一般前提条件
  - •请参阅支持的迁移路径,第1页以确定可从源型号迁移到的目标型号。
  - •确保目标 FMC 与您的源 FMC具有相同数量的接口。
  - •验证目标 FMC 版本是否与源 FMC 版本匹配(包括补丁、VDB 和 SRU)。在每个 FMC中,依次选择 帮助 > 关于。
  - •验证所有待处理的部署均已成功完成。
  - 配置备份文件时,除 备份配置选项外,还必须选中 备份事件 和 备份威胁情报导向器 复选框。 如果未启用威胁情报导向器,则不会显示 备份威胁情报导向器 选项。
  - 对于 FMC 高可用性,请确保满足所有要求。有关详情,请参阅:
    - 对于版本 6.5 到 7.1,请参阅 Firepower 管理中心配置指南中的 Firepower 管理中心高可用性 要求 主题。
    - 对于 7.2 及更高版本,请参阅 Cisco 安全防火墙管理中心管理指南中的 管理中心高可用性 要求 主题。

### FMC 模型迁移脚本

请按照以下步骤将 FMC 配置从源型号迁移到目标型号。此过程只是 FMC 模型迁移的一个步骤。有关完整的型号迁移工作流程,请参阅 独立模型迁移工作流程FMC,第3页或高可用性 Firepower 管理中心 迁移工作流程,第4页。

#### 过程

步骤1 在专家模式下登录到目标 FMC CLI。

步骤2 执行迁移命令:

sf-migration.plbackup\_file\_path

示例:

```
[root@firepower:/var/sf/backup#
[root@firepower:/var/sf/backup# /var/sf/bin/sf-migration.pl
/var/sf/backup/100LocalBackup-2019examp.tar
```

迁移过程完成后,系统会重新启动。

#### 下一步做什么

返回 独立模型迁移工作流程FMC,第3页或高可用性 Firepower 管理中心 迁移工作流程,第4 页完成所有剩余步骤。

### 更新 FTD 上的 FMC IP 地址或主机名。

模型迁移后,如果目标FMC的网络配置与源FMC的网络配置不同,则必须更新每个FTD上的FMC IP 地址或主机名。

#### 开始之前

根据 FMC 模型迁移脚本,第7页中的程序,在目标 FMC 中执行迁移脚本。

#### 过程

步骤1在FTD CLI上,使用 show manager 命令获取 FMC 的唯一标识符。

#### 示例:

```
> show managers
Type : Manager
Host : xx.xx.x.x
Display name : xx.xx.x.x
Identifier : f7ffad78-bf16-11ec-a737-baa2f76ef602
Registration : Completed
Management type : Configuration and analytics
```

步骤2 使用 configure manager 命令更新 FMC IP 地址或主机名。

configure manager edit fmc\_uuid hostname fmc\_ipaddress

示例:

> configure manager edit f7ffad78-bf16-11ec-a737-baa2f76ef602 hostname xx.xx.x.x Updating hostname from xx.xx.x.x to xx.xx.x.x Manager hostname updated.

#### 步骤3 使用 configure manager 命令更新 FMC 显示名称。

configure manager edit fmc\_uuid displayname fmc\_ipaddress

示例:

> configure manager edit f7ffad78-bf16-11ec-a737-baa2f76ef602 displayname xx.xx.x.x Updating displayname from xx.xx.x.x to xx.xx.x.x Manager displayname updated.

步骤4 使用 show manager 命令验证更新的 FMC 配置。

### FMC 模型迁移历史记录

| 特性       | Version       |
|----------|---------------|
| FMC 模型迁移 | 6.5           |
|          | 引入了 FMC 模型迁移。 |

I

当地语言翻译版本说明

思科可能会在某些地方提供本内容的当地语言翻译版本。请注意,翻译版本仅供参考,如有任何不 一致之处,以本内容的英文版本为准。